# Guida alla stampa

## Caricamento del vassoio da 250 o 550 fogli

ATTENZIONE — PERICOLO DI LESIONI: per ridurre il rischio di instabilità dell'apparecchiatura, caricare ogni vassoio separatamente. Tenere tutti i vassoi chiusi per quando necessario.

#### **1** Estrarre il vassoio.

Note:

- Se si carica carta di formato Folio, Legal oppure Oficio, sollevare leggermente il vassoio ed estrarlo completamente.
- non rimuovere i vassoi durante la stampa o quando sul display viene visualizzato il messaggio Occupata. Ciò potrebbe causare un inceppamento della carta.

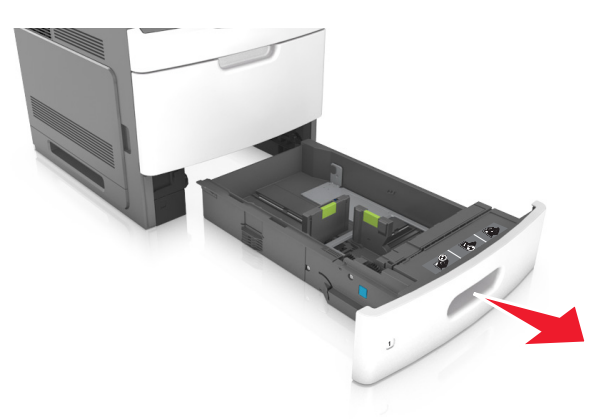

2 Premere la guida della larghezza e spostarla nella posizione adeguata al formato di carta caricato fino a quando non *scatta* in posizione.

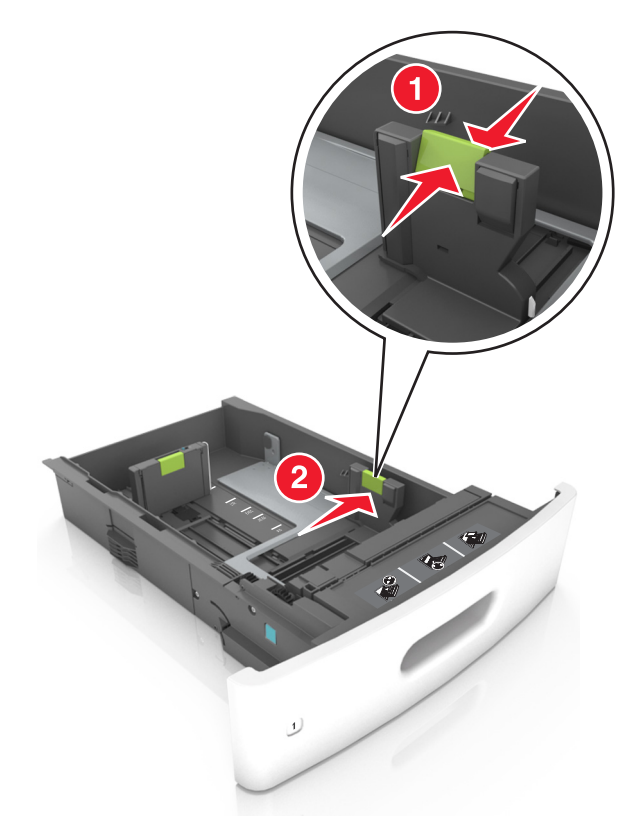

Nota: utilizzare gli indicatori del formato carta sul fondo del vassoio per posizionare le guide.

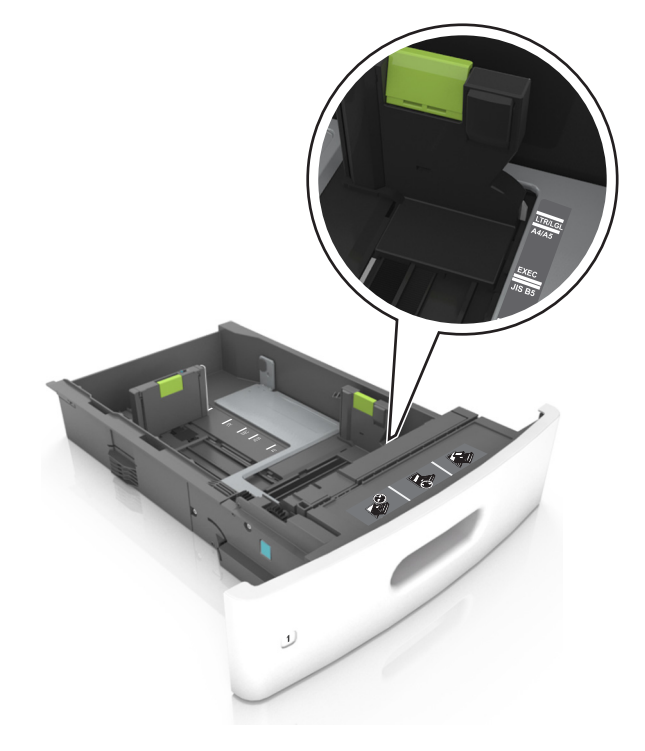

**3** Sbloccare la guida della lunghezza, quindi premerla e spostarla nella posizione corrispondente al formato carta caricato.

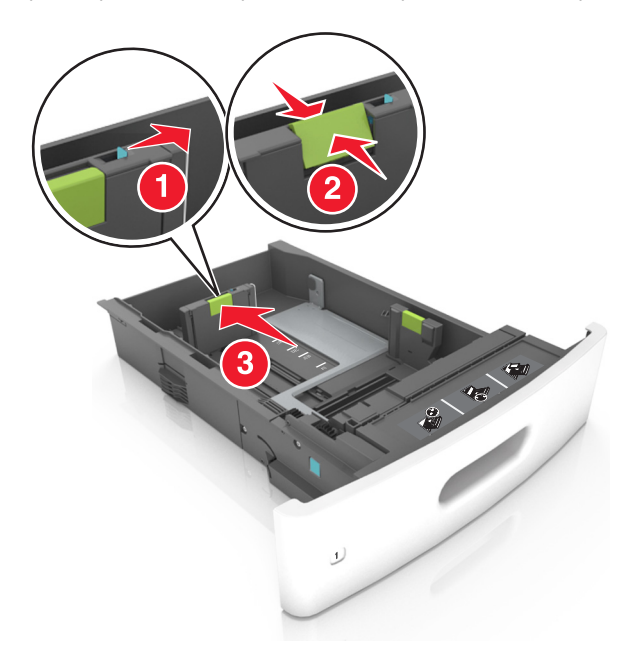

#### Note:

- Bloccare la guida della lunghezza per tutti i formati carta.
- utilizzare gli indicatori del formato carta sul fondo del vassoio per posizionare le guide.

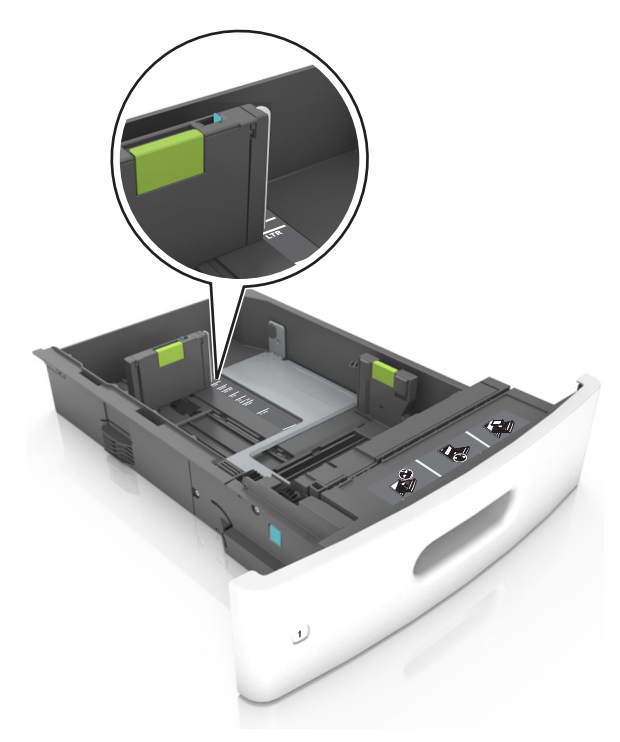

4 Flettere i fogli avanti e indietro in modo da separarli, quindi aprirli a ventaglio. Non piegare o sgualcire la carta. Allineare i bordi su una superficie piana.

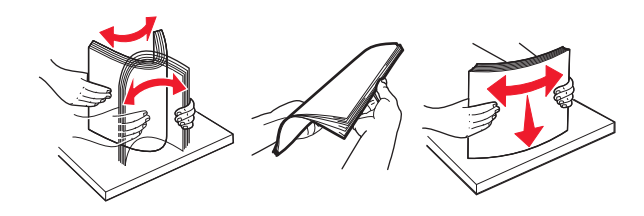

**5** Caricare la risma di carta con il lato di stampa rivolto verso il basso.

**Nota:** Verificare che la carta sia caricata correttamente.

• Le modalità di caricamento della carta intestata variano se è installato o meno il fascicolatore a graffette opzionale.

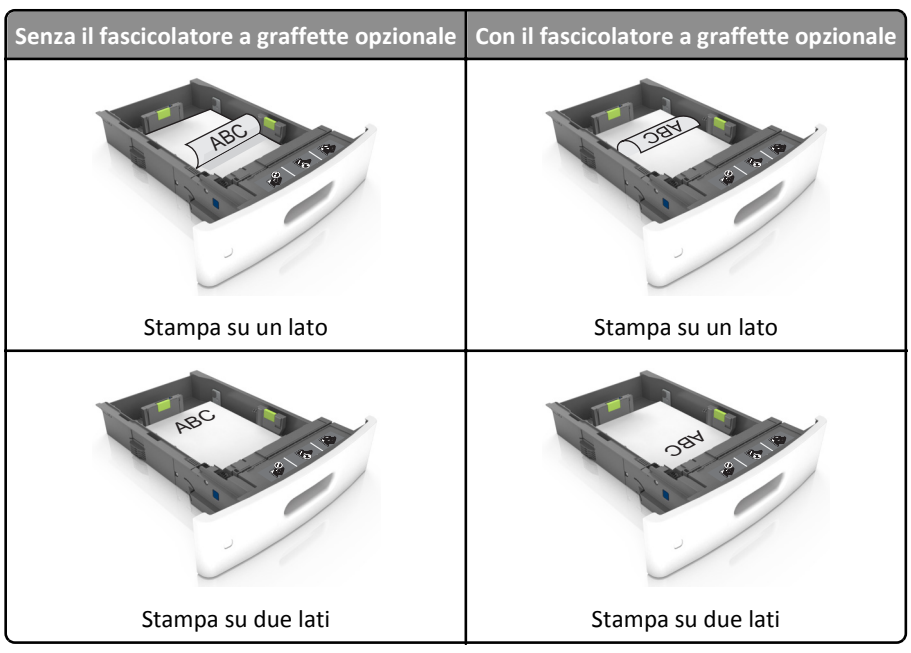

• Se si sta caricando carta preforata da utilizzare con il fascicolatore della cucitrice, assicurarsi che i fori sul bordo lungo della carta siano posizionati sul lato destro del vassoio.

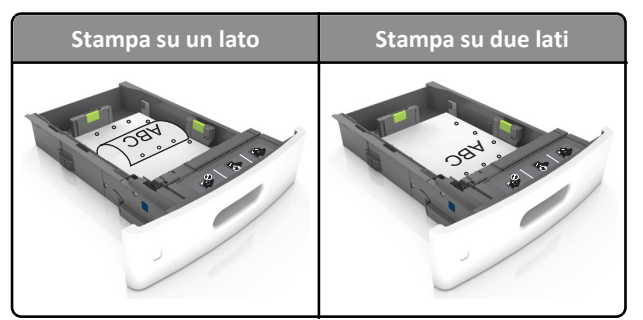

**Nota:** se i fori sul bordo lungo della carta sono posizionati sul lato sinistro del vassoio, potrebbe verificarsi un inceppamento.

• Non far scivolare la carta nel vassoio. Caricare la carta come mostrato in figura.

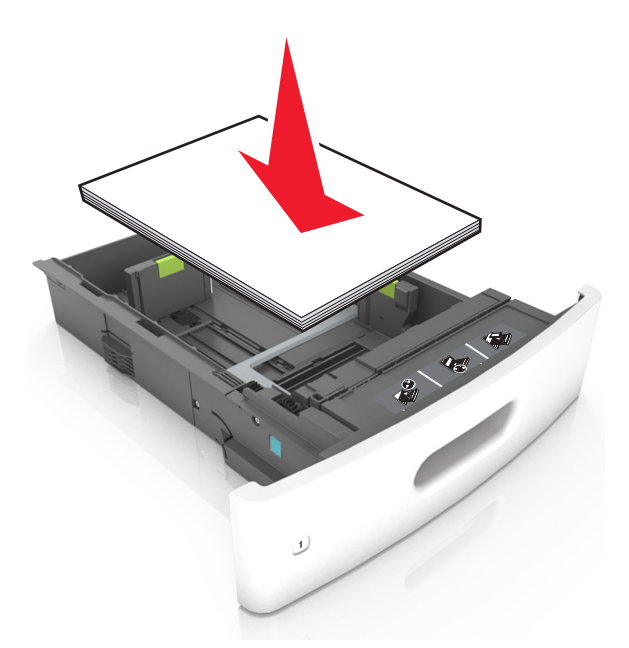

• Verificare che la carta sia al di sotto della linea continua, che è l'indicatore di riempimento carta massimo.

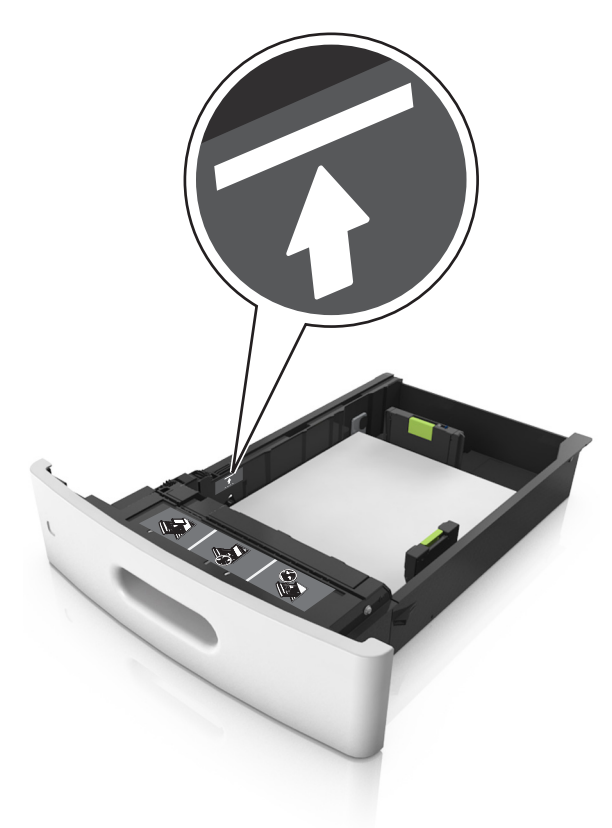

Avvertenza — Danno potenziale: Un caricamento eccessivo del vassoio può provocare inceppamenti della carta.

• Quando si utilizzano cartoncini, etichette o altri tipi di supporti speciali, accertarsi che la carta sia al di sotto della linea tratteggiata, che è l'altro indicatore di riempimento carta.

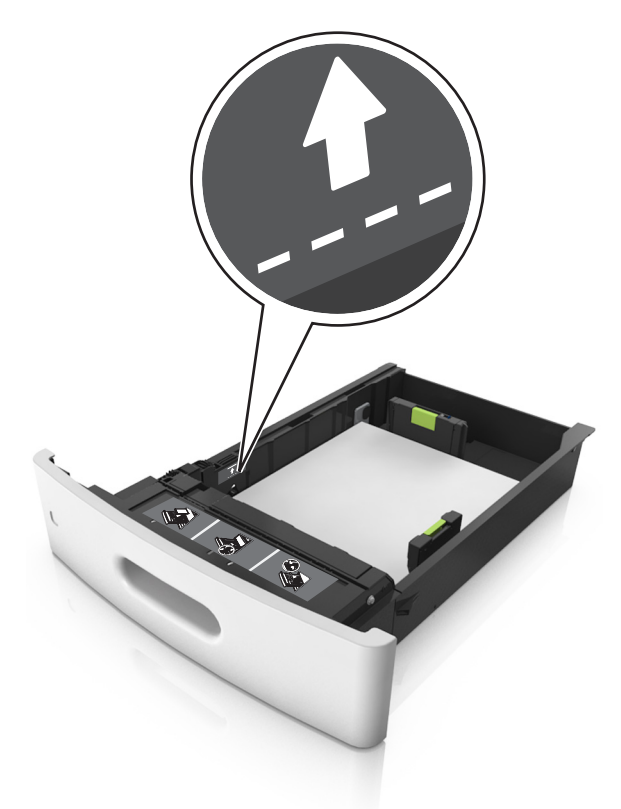

- 6 Per i formati carta personalizzati o Universal, regolare le guide della carta finché non toccano leggermente i lati della risma, quindi bloccare la guida della lunghezza.
- 7 Inserire il vassoio.

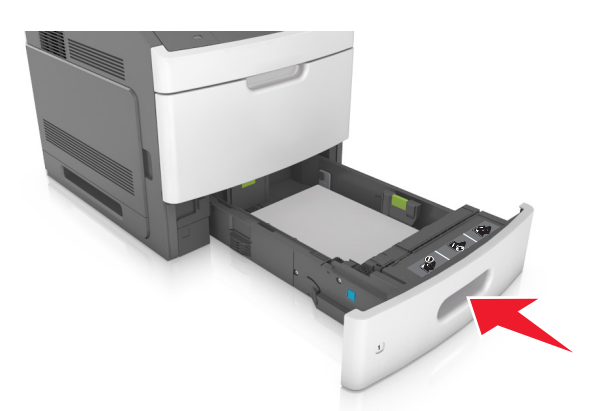

8 Nel menu Carta del pannello di controllo della stampante, impostare il tipo e il formato carta in modo che corrispondano alla carta caricata nel vassoio.

Nota: impostare il formato e il tipo carta corretti per evitare problemi di inceppamenti e qualità di stampa.

## Caricamento del vassoio da 2100 fogli

ATTENZIONE — PERICOLO DI LESIONI: per ridurre il rischio di instabilità dell'apparecchiatura, caricare ogni vassoio separatamente. Tenere tutti i vassoi chiusi per quando necessario.

- **1** Estrarre il vassoio.
- **2** Regolare le guide della larghezza e della lunghezza.

### Caricamento della carta di formato A5

**a** Tirare e spostare la guida della larghezza nella posizione per il formato A5.

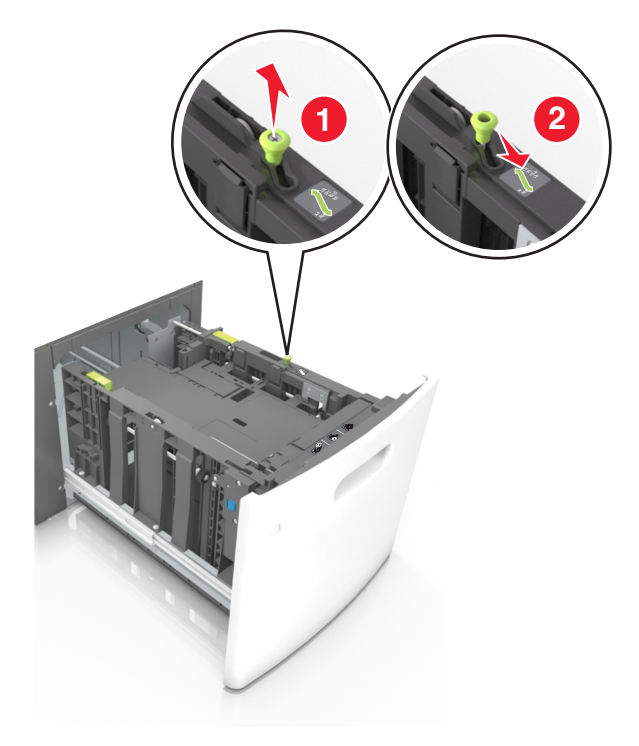

**b** Premere e far scorrere la guida della lunghezza nella posizione per il formato A5 fino a quando non *scatta* in posizione.

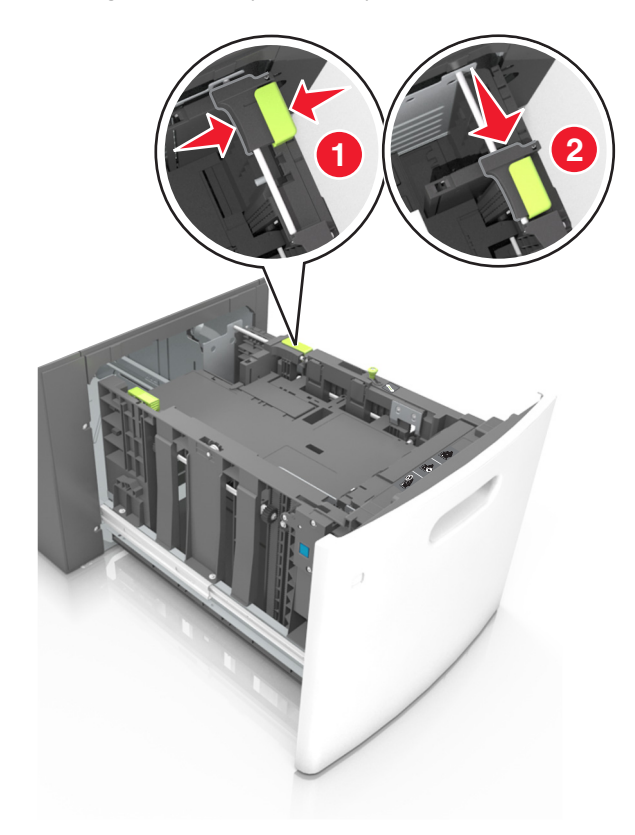

**c** Rimuovere la guida della lunghezza A5 dal suo supporto.

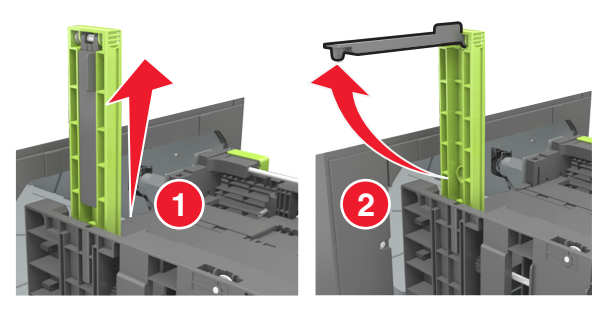

**d** Inserire la guida della lunghezza A5 nello slot designato.

Nota: Premere la guida della lunghezza A5 fino a farla *scattare* in posizione.

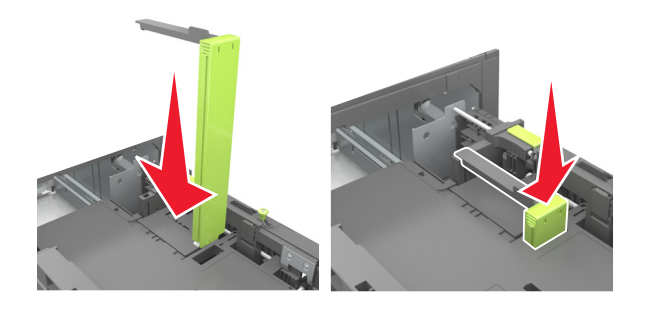

### Caricamento della carta di formato A4, Letter, Legal, Oficio e Folio

**a** Sollevare e far scorrere la guida della larghezza nella posizione adeguata al formato della carta caricata.

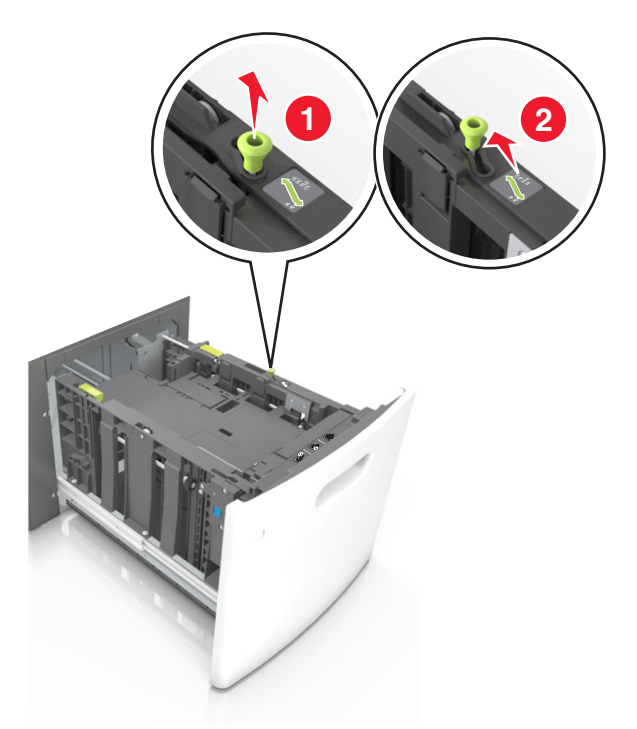

**b** Se la guida della lunghezza A5 è ancora attaccata alla guida della lunghezza, rimuoverla. Se la guida della lunghezza A5 non è attaccata, procedere con il passaggio d.

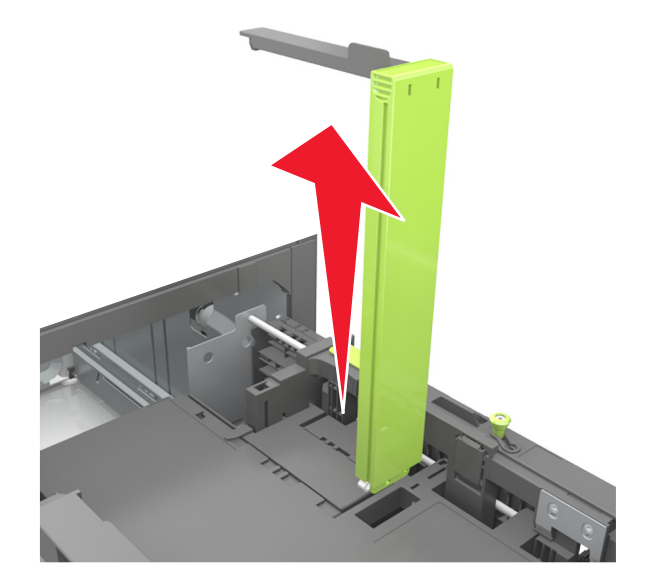

**c** Inserire la guida della lunghezza A5 nel suo supporto.

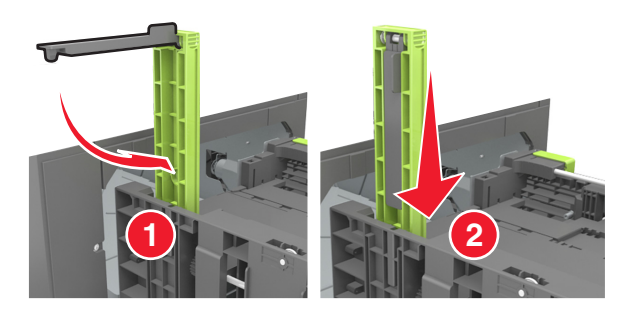

**d** Premere la guida della lunghezza e spostarla nella posizione adeguata al formato di carta caricato fino a quando non *scatta* in posizione.

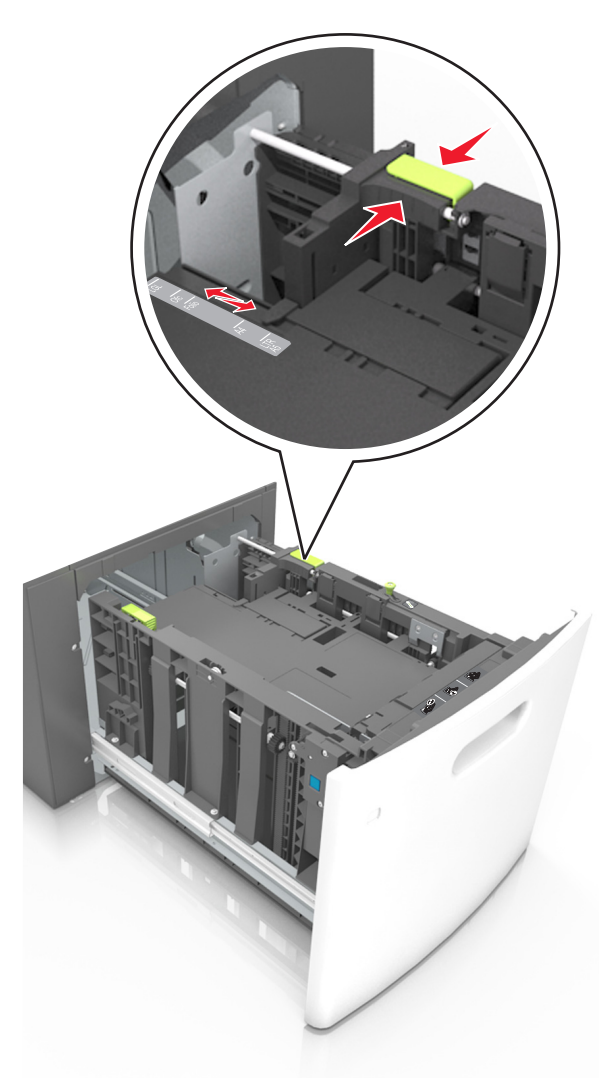

**3** Flettere e aprire a ventaglio i fogli per separarli, quindi aprirli a ventaglio. Non piegare o sgualcire la carta. Allineare i bordi su una superficie piana.

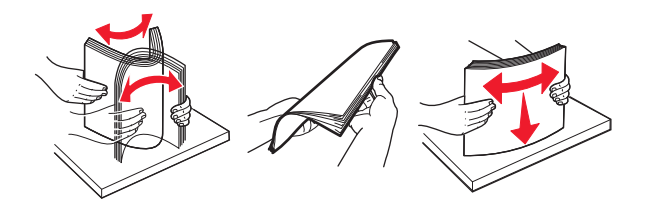

**4** Caricare la risma di carta con il lato di stampa rivolto verso il basso.

**Nota:** Verificare che la carta sia caricata correttamente.

• Le modalità di caricamento della carta intestata variano se è installato o meno il fascicolatore a graffette opzionale.

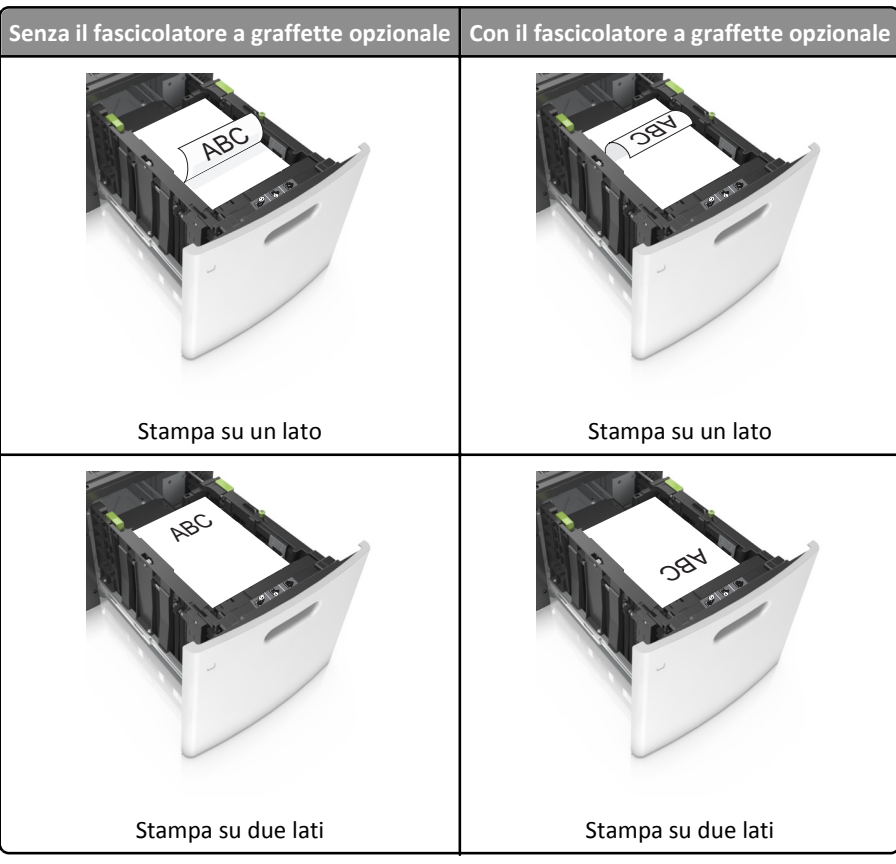

• Se si sta caricando carta preforata da utilizzare con il fascicolatore della cucitrice, assicurarsi che i fori sul bordo lungo della carta siano posizionati sul lato destro del vassoio.

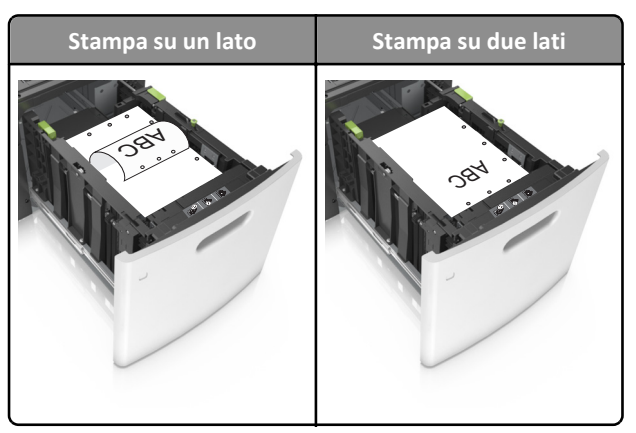

**Nota:** se i fori sul bordo lungo della carta sono posizionati sul lato sinistro del vassoio, potrebbe verificarsi un inceppamento.

• Accertarsi che la carta non superi l'indicatore di livello massimo della carta.

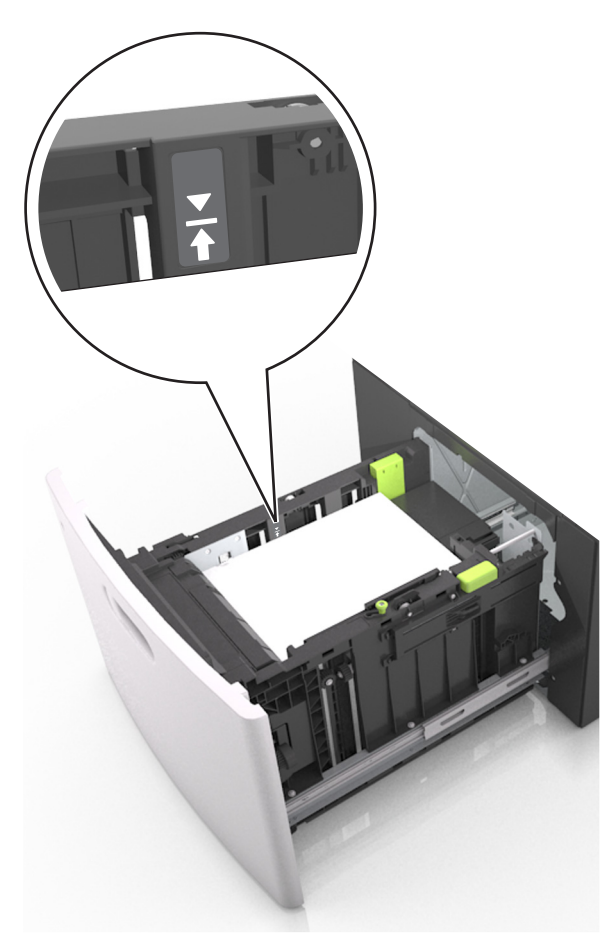

Avvertenza — Danno potenziale: Un caricamento eccessivo del vassoio può provocare inceppamenti della carta.

5 Inserire il vassoio.

Nota: Premere la risma di carta durante l'inserimento nel vassoio.

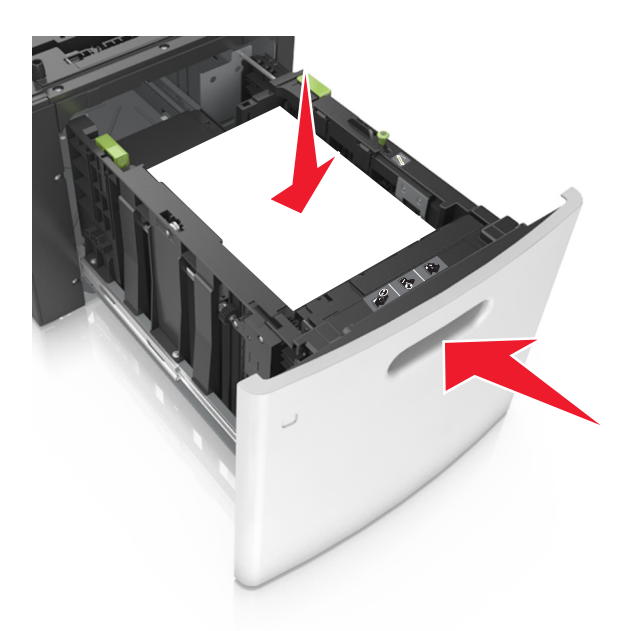

**6** Nel menu Carta del pannello di controllo della stampante, impostare il tipo e il formato in modo che corrispondano alla carta caricata nel vassoio.

Nota: impostare il formato e il tipo carta corretti per evitare problemi di inceppamenti e qualità di stampa.

### Caricamento dell'alimentatore multiuso

**1** Abbassare lo sportello dell'alimentatore multiuso.

Nota: Non caricare né chiudere l'alimentatore multiuso durante un processo di stampa.

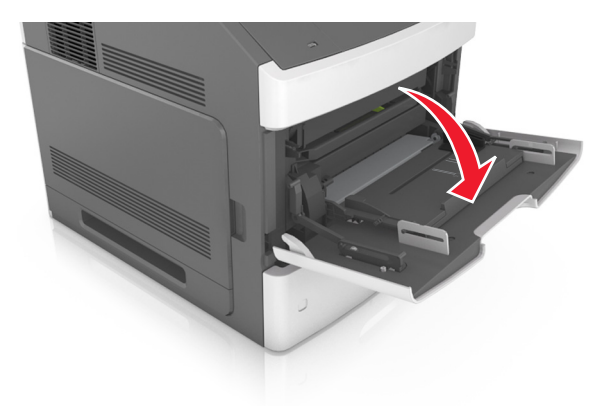

**2** Tirare l'estensione dell'alimentatore multiuso.

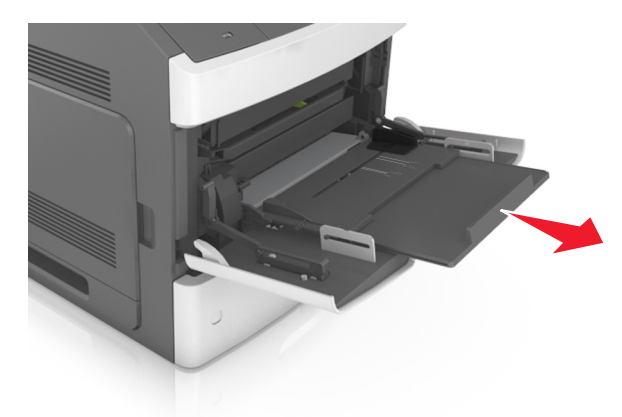

Nota: Accompagnare l'estensione in modo che l'alimentatore multiuso sia completamente aperto.

3 Far scorrere la guida della larghezza nella posizione adeguata al formato della carta caricata.

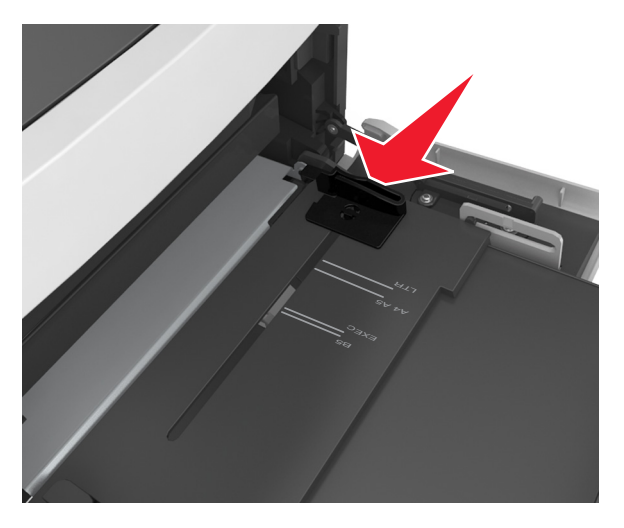

Nota: utilizzare gli indicatori del formato carta sul fondo del vassoio per posizionare le guide.

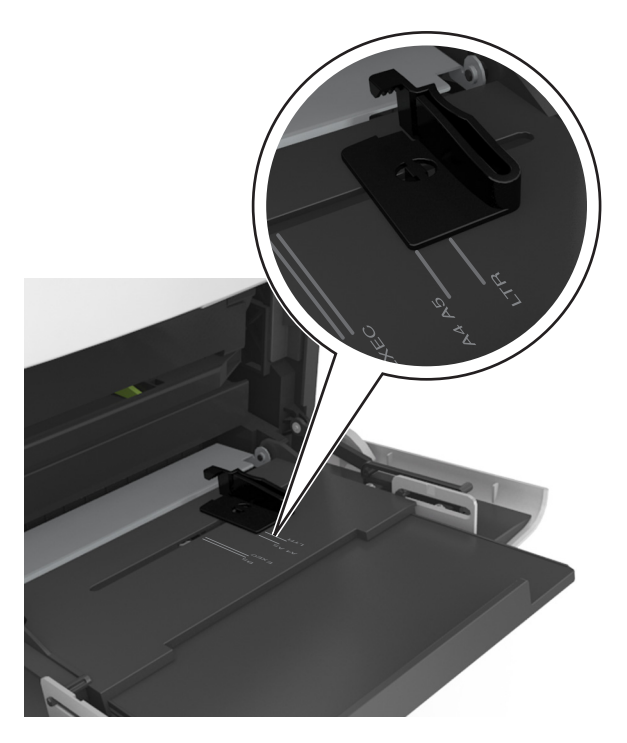

- **4** Preparare la carta o i supporti speciali per il caricamento.
  - Flettere i fogli avanti e indietro in modo da separarli, quindi aprirli a ventaglio. Non piegare o sgualcire la carta. Allineare i bordi su una superficie piana.

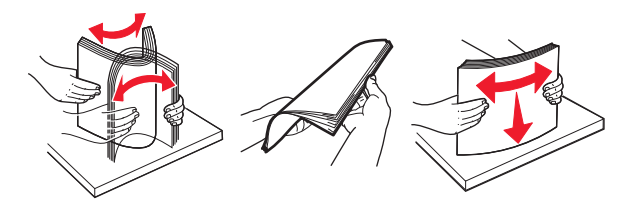

• Tenere i lucidi dai bordi, quindi aprirli a ventaglio. Allineare i bordi su una superficie piana.

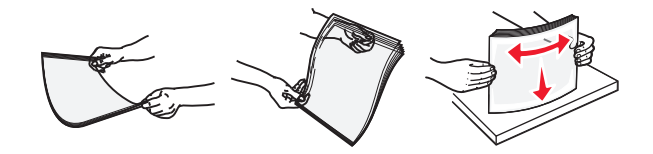

Nota: Non toccare il lato di stampa dei lucidi. fare attenzione a non graffiarli.

• Flettere la risma di buste avanti e indietro in modo da separarle, quindi aprirle a ventaglio. Allineare i bordi su una superficie piana.

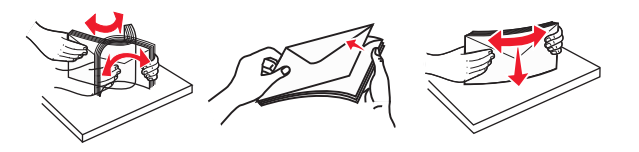

**5** Caricare la carta o i supporti speciali.

Nota: Far scorrere la risma delicatamente nell'alimentatore multiuso finché non si arresta.

- Caricare carta o supporti speciali di un solo formato e tipo.
- Accertarsi che la carta sia posizionata adeguatamente nell'alimentatore multiuso, che sia in piano e non sia piegata o arricciata.

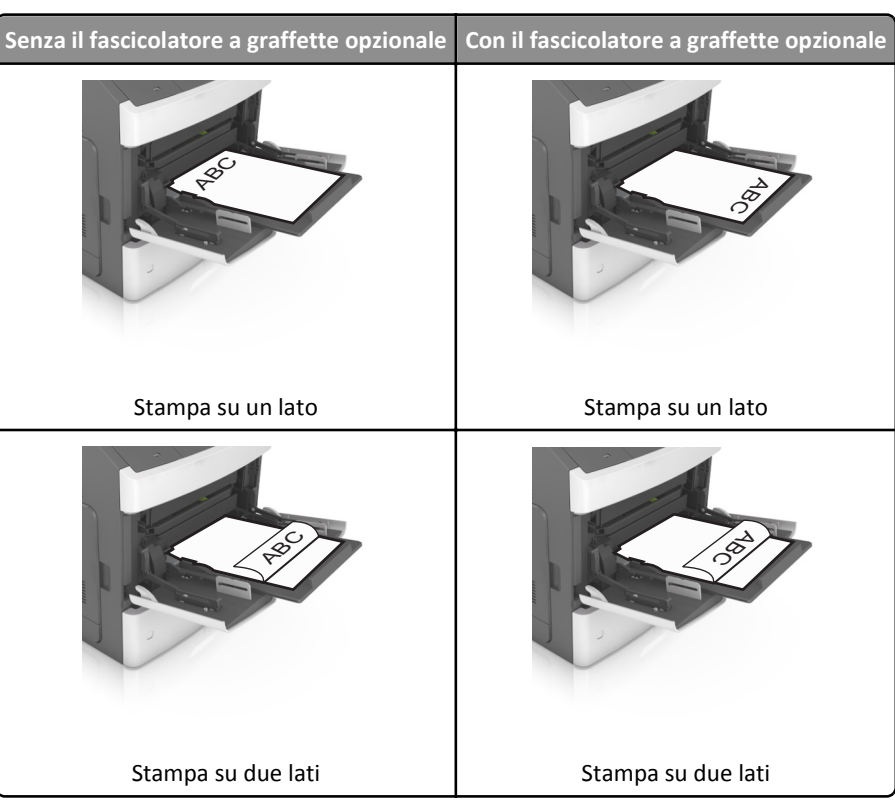

• Le modalità di caricamento della carta intestata variano se è installato o meno il fascicolatore a graffette opzionale.

• Se si sta caricando carta preforata da utilizzare con il fascicolatore della cucitrice, assicurarsi che i fori sul bordo lungo della carta siano posizionati sul lato destro del vassoio.

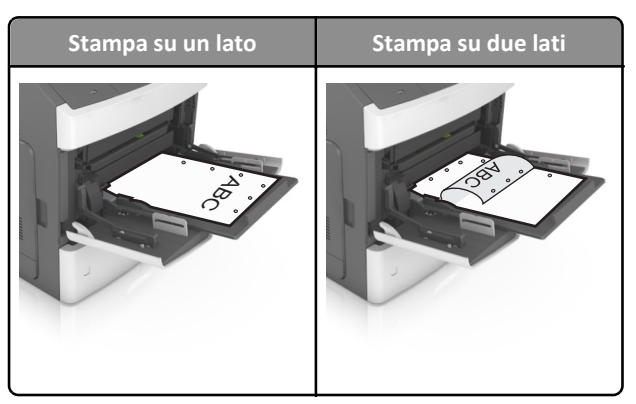

**Nota:** se i fori sul bordo lungo della carta sono posizionati sul lato sinistro del vassoio, potrebbe verificarsi un inceppamento.

• Caricare le buste con l'aletta rivolta verso il basso e sulla sinistra dell'alimentatore multiuso.

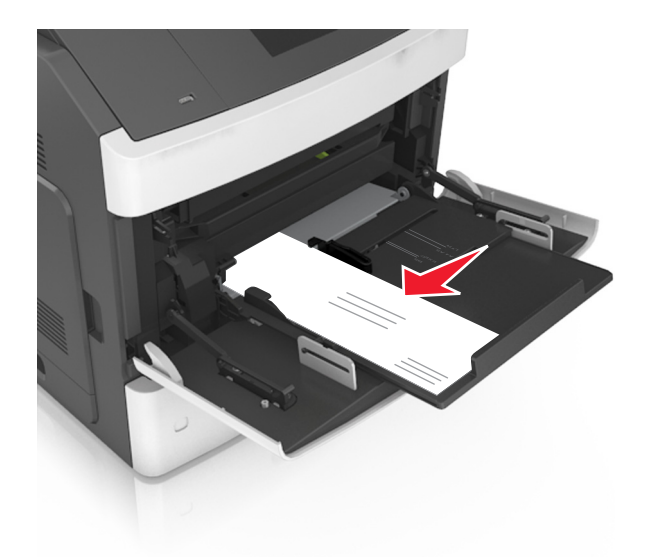

**Avvertenza** — **Danno potenziale:** non utilizzare buste preaffrancate e con graffette, ganci, finestre, rivestimenti patinati o autoadesivi. Tali buste possono danneggiare gravemente la stampante.

• Controllare che la carta o il supporto speciale non superi l'indicatore del limite massimo di caricamento.

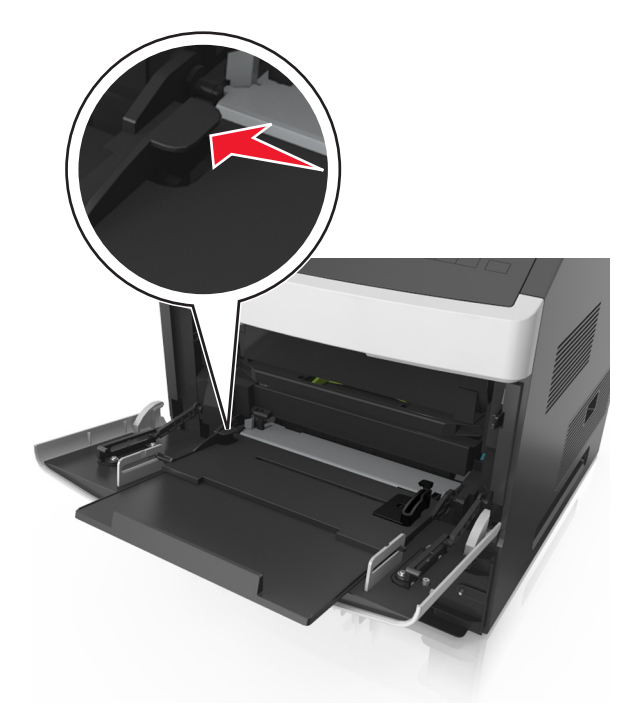

Avvertenza — Danno potenziale: Un caricamento eccessivo del vassoio può provocare inceppamenti della carta.

- **6** Per la carta di formato personalizzato o Universal, regolare le guide della larghezza in modo che aderiscano ai bordi della risma.
- 7 Nel menu Carta del pannello di controllo della stampante, impostare il tipo e il formato carta in modo che corrispondano alla carta caricata nel vassoio.

Nota: impostare il formato e il tipo carta corretti per evitare problemi di inceppamenti e qualità di stampa.

### Impostazione del tipo e del formato carta

**1** Sul pannello di controllo della stampante, visualizzare:

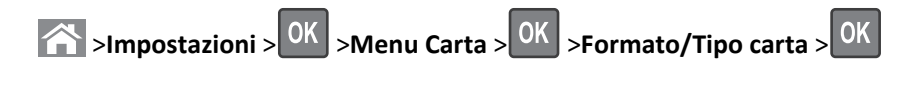

- 2 Premere il pulsante freccia su o freccia giù per selezionare il vassoio o l'alimentatore, quindi premere OK.
- **3** Premere il pulsante freccia su o giù per selezionare il formato carta, quindi premere OK
- **4** Premere il pulsante freccia su o giù per selezionare il tipo di carta, quindi premere **OK** per modificare le impostazioni.